## **Using Accelerated Reader**

- 1. Login to the computer using the following:
  - a. Username: Aread
  - b. Password: Aread
- 2. Scroll to your teacher's name and click on it.
- 3. Click the **Login** button at the bottom.
- 4. Select a name and click on it.
- 5. Click on the Login button at the bottom.
- 6. Enter your student number and click **OK**.
- 7. Click the **Take Reading Practice Quizzes** button.
- 8. To locate your book title, begin typing a few words of the title. You do not need to print the entire title.
- 9. Click OK.
- 10. If you need to scroll up or down to the title, do it now.
- 11. Click the **Take Quiz.** button at the bottom of the screen.
- 12. Click on the sentence that tells how you read the book and high light it.
- 13. Click **OK**.
- 14. Click the **Yes** button.
- 15. Read each question and select the answer of your choice by clicking on the letter A. B.
  C. or D. in front of the answer.
- 16. After answering each questions, click the **Next** button.
- 17. At the end of the quiz, click the  $\mathbf{OK}$  button.
- 18. Click the **Exit** button at the bottom and log off.